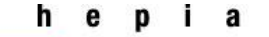

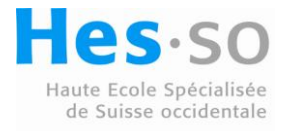

| Titre          | Création et utilisation de WinPE sur Windows 7 64bits                  |
|----------------|------------------------------------------------------------------------|
| Propriétaire   | Penas Cédric                                                           |
| Classification | Public                                                                 |
| Date dernière  | 25.11.10                                                               |
| modification   |                                                                        |
| Chemin et      | \\10.1.1.1\FilesTD\Group4\Personnel\Penas\Administration_Labo\WinPE_Wi |
| NomFichier     | ndows7.doc                                                             |

Microsoft met à disposition un outil, WAIK (Windows Automated Installation Kit), qui comme son nom l'indique, sert à réaliser des déploiements de l'OS automatiquement.

Grâce à cet outil, nous allons pouvoir dans un premier temps créer un CD bootable de WindowsPE qui nous servira ensuite à créer notre fichier image de notre OS (.wim).

Ce fichier sera ensuite utiliser par tous les PC qui auront besoin de déployer l'OS en question.

**Pré-requis :** Avant de commencer il faut s'assurer d'avoir notre machine source avec une installation complète de Windows 7 ainsi que tous les logiciels que l'on désire.

## 1. Installation de WAIK

Il nous faut tout d'abord télécharger gratuitement l'image ISO du WAIK à partir du site officiel Microsoft :

http://www.microsoft.com/downloads/details.aspx?displaylang=fr&FamilyID=696dd665-9f76-4177a811-39c26d3b3b34

Ensuite nous pouvons soit la graver sur un DVD, soit l'ouvrir directement avec un outil comme « DaemonTools », au choix.

Il faut ensuite lancer le setup pour arriver sur l'interface suivante :

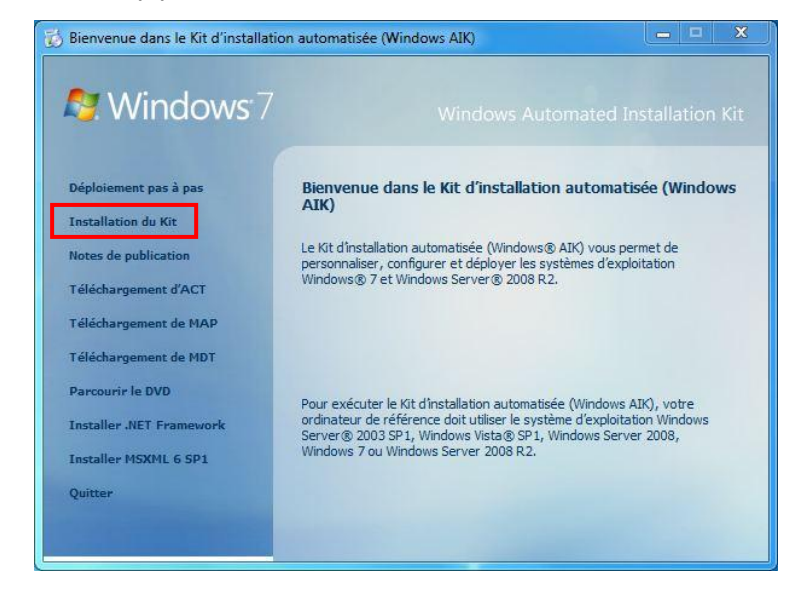

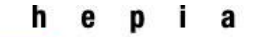

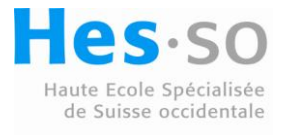

Sélectionner « Installation du Kit » pour débuter l'installation de WAIK. Suivre ensuite les différentes étapes comme pour l'installation de n'importe quel logiciel Windows.

Une fois terminé, nous pouvons lancer la console qui nous servira à créer notre Windows PE.

Sélectionner « Invite de commande des outils de déploiement » dans votre menu Windows dans le dossier « Microsoft Windows AIK »

A présent nous allons entrer plusieurs commandes dans la console qui vient de s'ouvrir pour créer une image ISO de notre Windows PE.

| Accessoires                            |       |
|----------------------------------------|-------|
| ActivePerl 5.8.8 Build 820             |       |
| ActiveState Komodo Edit 5              |       |
| avast! Free Antivirus                  |       |
| BurnAware Free                         |       |
| Démarrage                              |       |
| Jeux                                   | -     |
| Maintenance                            |       |
| Microsoft Office                       |       |
| Microsoft Silverlight                  |       |
| Microsoft Windows AIK                  |       |
| destionnaire d'images système Windows  | s E   |
| Invite de commande des outils de déplo | iemer |
| J Documentation                        |       |
| VAMT 1.2                               |       |
| Mozilla Firefox                        |       |
| Mozilla Thunderbird                    |       |
| Nero 8                                 |       |
| RocketDock                             | -     |
| Précédent                              |       |

# 2. Création de Windows PE

Pour commencer, il faut entrer la commande suivante afin de préparer la base de notre WinPE :

copype.cmd amd64 C:\WinPE\_Folder

*Remarque: Remplacer « amd64 » par l'architecture qui correspond à votre processeur (x86, amd64, ia64)* 

A présent nous disposons de la base dans le dossier C:\WinPE\_Folder avec la structure suivante:

| ISO ISO             | 24.11.2010 14:33 | Dossier de fichiers |            |  |
|---------------------|------------------|---------------------|------------|--|
| 鷆 mount             | 24.11.2010 15:05 | Dossier de fichiers |            |  |
| 📄 efisys.bin        | 13.07.2009 17:20 | Fichier BIN         | 1'440 Ko   |  |
| efisys_noprompt.bin | 13.07.2009 17:20 | Fichier BIN         | 1'440 Ko   |  |
| etfsboot.com        | 10.06.2009 15:14 | Application MS-D    | 4 Ko       |  |
| 🗋 winpe.wim         | 13.07.2009 23:19 | Fichier WIM         | 132'545 Ko |  |

Copier ensuite l'image de base dans « sources » et la renommer en boot.wim :

> copy C:\WinPE Folder\winpe.wim C:\WinPE Folder\ISO\sources\boot.wim

Par défaut, cette base ne contient pas l'outil « imageX » que nous aurons besoin pour créer notre image WIM du système. Nous allons donc l'ajouter.

Il faut commencer par monter l'image (Attention : Il faut des privilèges « administrateur » pour le faire)

cd C:\Windows\System32\

```
Dism /Mount-Wim /WimFile:C:\WinPE_Folder\ISO\sources\boot.wim
/index:1 /MountDir:C:\WinPE Folder\mount
```

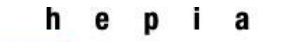

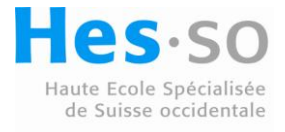

| Outil Gestion et maintenance<br>Version : 6.1.7600.16385    | des ima | iges de | déploiement |
|-------------------------------------------------------------|---------|---------|-------------|
| Montage de l'image<br>[==================================== | 0.0%=== |         | ]           |

Nous obtenons la structure Windows suivante dans le dossier « C:\WinPE\_Folder\mount » :

| 24.11.2010 15:01 | Dossier de fichiers                                                                              |                                                                                                    |  |
|------------------|--------------------------------------------------------------------------------------------------|----------------------------------------------------------------------------------------------------|--|
| 14.07.2009 04:33 | Dossier de fichiers                                                                              |                                                                                                    |  |
| 14.07.2009 04:33 | Dossier de fichiers                                                                              |                                                                                                    |  |
| 14.07.2009 07:17 | Dossier de fichiers                                                                              |                                                                                                    |  |
| 13.07.2009 19:39 | Fichier 375 K                                                                                    |                                                                                                    |  |
|                  | 24.11.2010 15:01<br>14.07.2009 04:33<br>14.07.2009 04:33<br>14.07.2009 07:17<br>13.07.2009 19:39 | 24.11.2010 15:01       Dossier de fichiers         14.07.2009 04:33       Dossier de fichiers         14.07.2009 04:33       Dossier de fichiers         14.07.2009 07:17       Dossier de fichiers         13.07.2009 19:39       Fichier |  |

Ajoutons à présent l'outil imageX dans notre installation :

copy "C:\Program Files\Windows AIK\Tools\amd64\imagex.exe" C:\WinPE Folder\mount\Windows\System32

Il ne reste plus qu'à démonter l'image pour valider les changements:

Dism /unmount-Wim /MountDir :C:\WinPE Folder\mount /Commit

La préparation de notre Windows PE se termine ici et nous pouvons maintenant créer notre ISO qui pourra être gravé :

- cd C:\Program Files\Windows AIK\Tools\amd64
- oscdimg -n -h -bC:\WinPE\_Folder\etfsboot.com C:\WinPE\_Folder\ISO C:\WinPE Folder\WinPE x64.iso

### Graver ensuite le DVD avant de continuer.

### 3. Partage réseau

Afin de faciliter le déploiement, nous allons préparer un dossier partagé (dans mon cas D:\Wim) qui pourra être accéder depuis les PCs sur lesquels nous souhaitons réaliser le déploiement.

Entrer la commande suivante dans une console :

```
> net share mesWims=D:\Wim
```

3. Capturer l'image WIM de notre Windows 7

Avant de rebooter à partir de notre DVD de WinPE, nous allons nettoyer le système avec l'outil « sysprep » :

C:\Windows\System32\sysprep\sysprep.exe /oobe /generalize /shutdown

Une fois que le nettoyage à été réaliser, relancer la machine en bootant sur notre DVD.

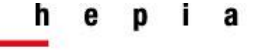

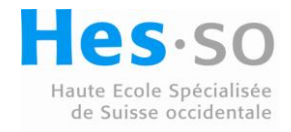

Une fois WinPE lancé, nous pouvons effectuer la capture WIM :

imagex /capture D: D:\Windows7.wim /compress fast /check /verify

Remarque : Il se peut que la capture prenne un peu de temps selon le système.

Une fois notre WIM correctement créé, nous pouvons le copier dans notre partage réseau.

> net use Y: \\Nom-du-PC\mesWims

(Lorsqu'on nous demande le login, entrer : \\DOMAIN\User)

> copy D:\Windows7.wim Y:

## 4. Installation sur l'ordinateur cible

La dernière étape consiste à partitionner correctement le disque de la machine cible et à déployer notre fichier WIM.

Commençons tout d'abord par booter sur notre Windows PE.

Lancer l'outil « diskpart »

➢ diskpart

Puis, créer 3 partitions (Système, Windows, Data) comme suit :

```
select disk 0
➢ clean
create partition primary size=100
                                           (100Mo)
  select partition 1
\geq
\succ
 format fs=ntfs label="system" quick
> assign letter=c
➢ active
create partition primary size=150000
                                            (150Go)
select partition 2
format fs=ntfs label="Windows" quick
\succ
  assign letter=d
\succ
                                            (Le reste)
  create partition primary
select partition 3
format fs=ntfs label="Data" quick
> assign letter=f
▶ exit
```

Activer ensuite le dossier partagé

> net use Y: \\Nom-du-PC\mesWims

Il ne reste, à présent, plus qu'à déployer le fichier WIM

imagex /apply Y:\Windows7.wim 1 D: /verify

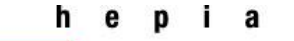

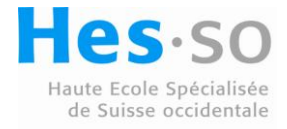

Pour terminer nous allons juste entrer la commande suivante pour initialiser le magasin des données de configuration de démarrage (BCD)

#### D:\Windows\System32\bcdboot D:\Windows

Voilà c'est terminé... Il faut simplement reboot pour commencer à utiliser Windows 7 sur notre nouvelle machine.